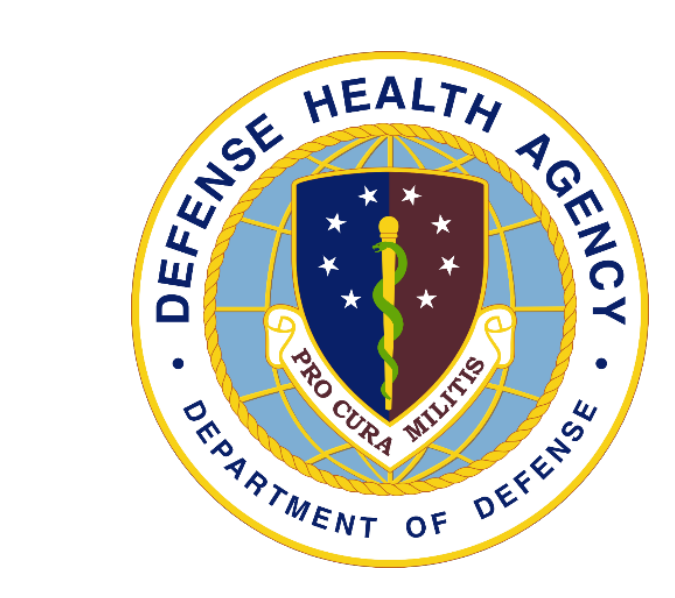

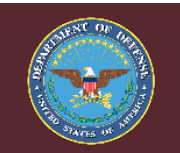

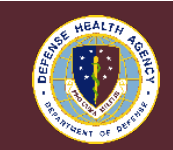

## **MHS GENESIS** Patient Portal Table of Contents

- <u>Creating An Account</u>
- Where To Find Your Assigned PCM
- <u>Messaging Your Provider</u>
- <u>Scheduling An Appointment With Your PCM</u>
- <u>Viewing Your Lab Results And Healthcare Records</u>
- <u>Refill Requests For Medications</u>
- <u>Viewing and Renewing Medications</u>

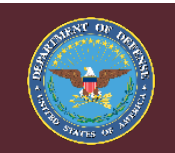

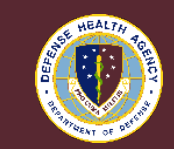

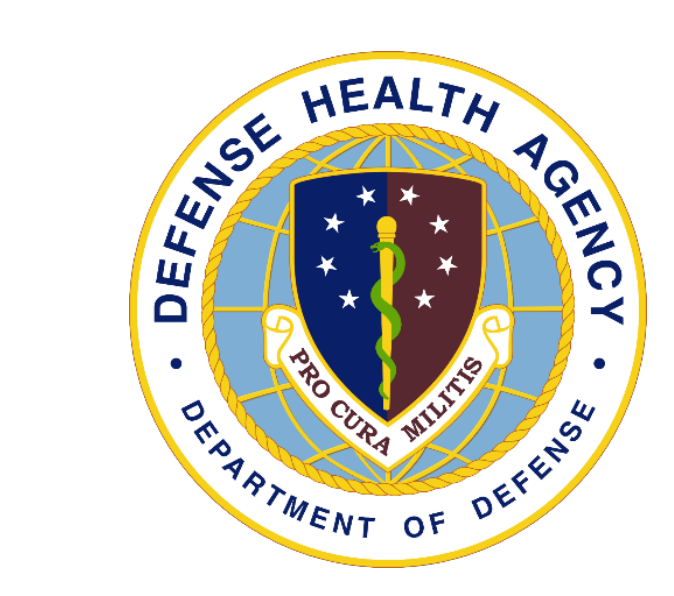

# MHS GENESIS Patient Portal : Creating An Account

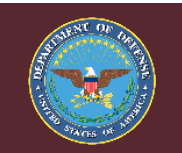

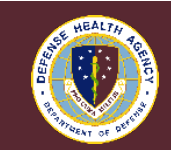

## MHS GENESIS Patient Portal Login-Read ATTENTION! Messaging

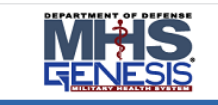

#### ATTENTION!

All Users

#### STOP !!! Read below BEFORE you log into DS Logon.

**READ THE FAQS.** The updated FAQs located in Need Support? below, contain information on the new DS Logon processes. You will need very specific items BEFORE you begin the process of remote proofing to create an account or reset a password.

IMPORTANT MESSAGE RE LOCK OUT PERIODS: If you receive a message you are locked out for 30-minutes due to too many attempts to enter your one-time PIN, or 30-days due to too many remote proofing attempts, you must wait as advised. If you have tried in excess of 4 times to proof your identity, you must wait 30-days. The DMDC Call Center cannot assist with unlocking your ability to remote proof as the lock occurs at the data vendor site. If you have a CAC, you can use that credential to log in. Or if you are a dependent of a sponsor with a CAC, the sponsor can help create your account within DS Logon. Please see FAQs below located in Need Support? for additional details.

**PROOFING YOUR IDENTITY:** The data vendor has no way to verify the following documents so please use an alternative document: Military ID card, Veteran/DAV card, PIV card, expired ID card and/or Foreign issued documents.

CLOSE YOUR BROWSER AND ALL OPEN TABS. After visiting DS Logon or one of our partner sites, CLOSE your browser window AND all open tabs to protect your information and privacy. If you choose not to close your browser and all open tabs, this can enable third parties access to your PRIVATE HEALTH and BENEFIT INFORMATION.

Dismiss

DS Logon

CAC

1. Access Link/ Internet: https://myaccess.dmdc.osd.mil/i dentitymanagement/app/login

2. Read ATTENTION! Messages PRIOR to logging in. <u>Failure</u> to follow Logon instructions could result in account lockout for 30days.

3. First time users will need to follow prompts to Register for a DS Login account. https://idco.dmdc.osd.mil/idco/

Back To Top

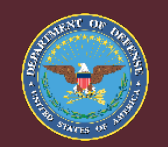

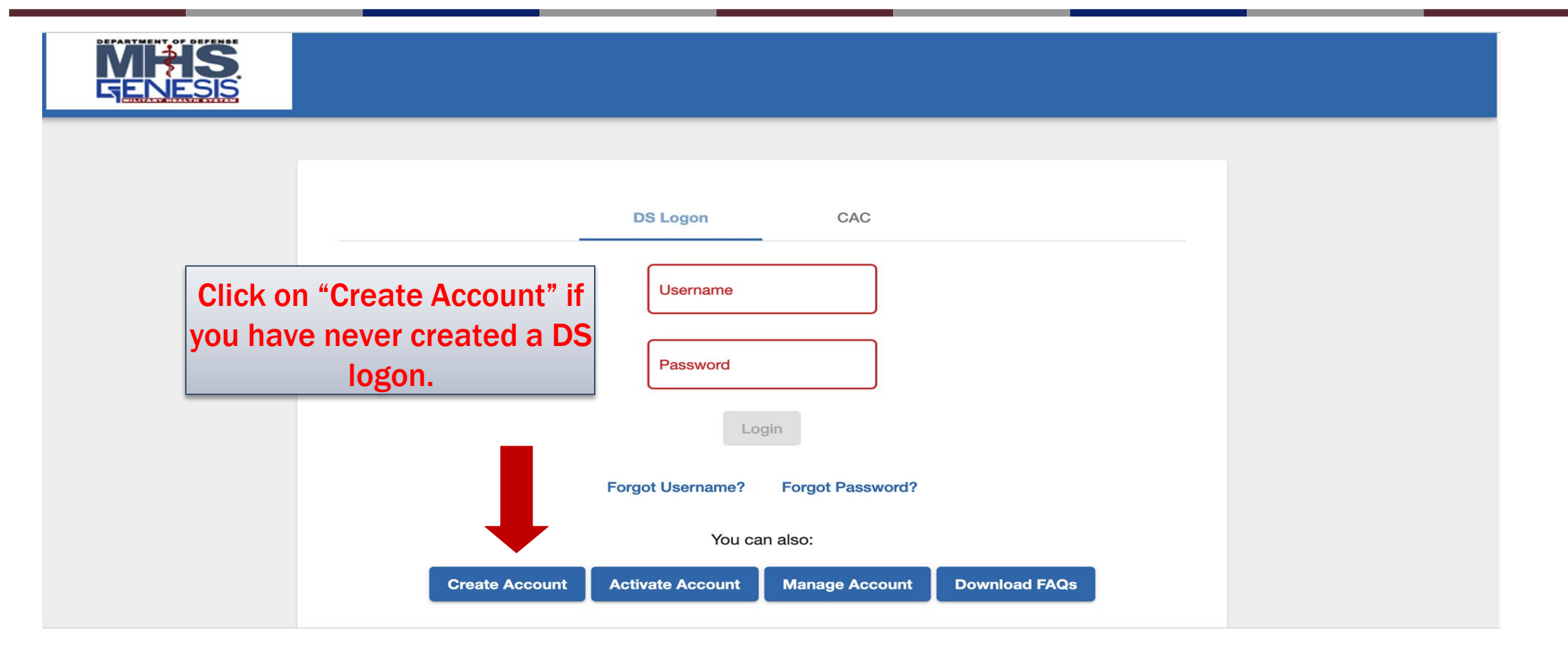

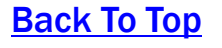

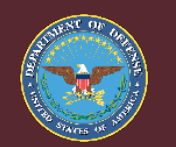

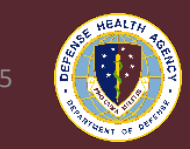

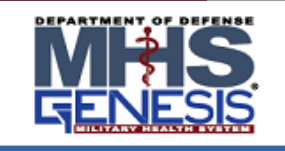

Select the appropriate option and then hit "Continue".

### **DS Logon Registration**

It is critical that you read the DS Logon Support Documentation PRIOR to creating an account. There is specific information in the Support Documentation related to account creation and items needed for remote identity proofing.

It is recommended to use Chrome or Edge. If you experience issues, make sure to clear your cookies, cache, and all browser sessions. You may need to allow pop-ups.

#### Please select how you would like to create your DS Logon account:

CAC: I have my CAC with access to a card reader.

Email Registration: I have a valid DoD ID card or CAC and a valid unique email address in DEERS. This option is recommended for Military Spouses, Retirees and their eligible Family Members who are in possession of a valid DoD ID Card.

Remote Identity Proofing: I do not have a valid DoD ID card or CAC and will need to remote proof to verify my identity.

Continue Cancel

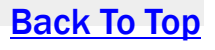

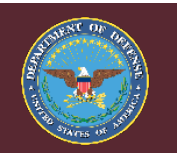

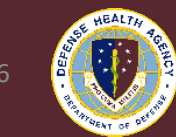

MHS GENESIS

> Your "DOD ID Number" is the 10-digit number included on your military identifaction card.

You can also use Social Security Number.

| ame              |           |      |  |
|------------------|-----------|------|--|
| First Name       | Last Name |      |  |
| ate of Birth     |           |      |  |
| Month            | Day       | Year |  |
| erson Identifier |           |      |  |
| ID Type          | ID Number | 0    |  |

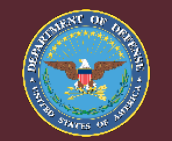

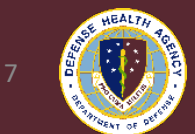

#### Welcome

You are accessing a U.S. Government (USG) Information System (IS) that is provided for USG-authorized use only. By using this IS (which includes any device attached to this IS), you consent to the following conditions:

- The USG routinely intercepts and monitors communications on this IS for purposes including, but not limited to, penetration testing, COMSEC monitoring, network operations and defense, personnel misconduct (PM), law enforcement (LE), and counterintelligence (CI) investigations.
- At any time, the USG may inspect and seize data stored on this IS.
- Communications using, or data stored on, this IS are not private, are subject to routine monitoring, interception, and search, and may be disclosed or used for any USG-authorized purpose.
- This IS includes security measures (e.g., authentication and access controls) to protect USG interests--not for your personal benefit or privacy.
- Notwithstanding the above, using this IS does not constitute consent to PM, LE or CI investigative searching or monitoring of the content of privileged communications, or work product, related to personal representation or services by attorneys, psychotherapists, or clergy, and their assistants. Such communications and work product are private and confidential. See User Agreement for details.

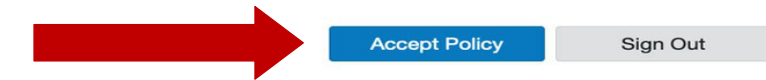

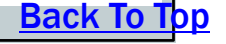

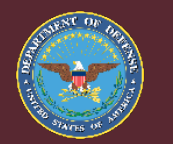

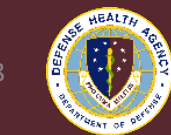

- For questions regarding the DS Logon, contact the Defense Manpower Data Center at
  - (800) 538-9552
- For a guided video on how to create a log in for the patient portal, follow the link below
  - <u>DVIDS Video MHS GENESIS Patient Portal #1 Creating a DS Logon</u> (dvidshub.net)

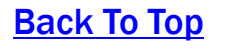

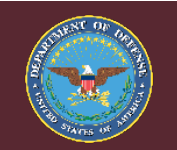

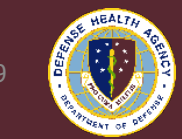

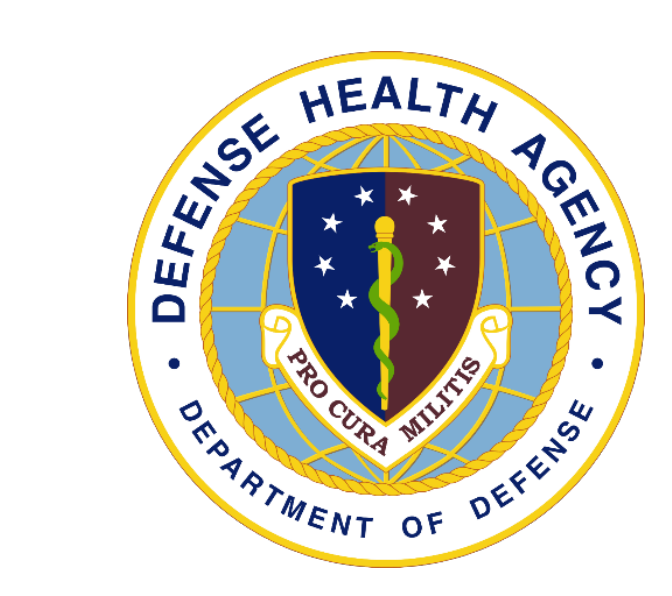

# MHS GENESIS Patient Portal : Where To Find Your Assigned PCM

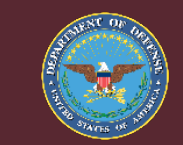

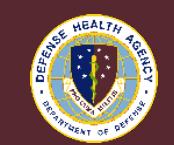

Back To Top

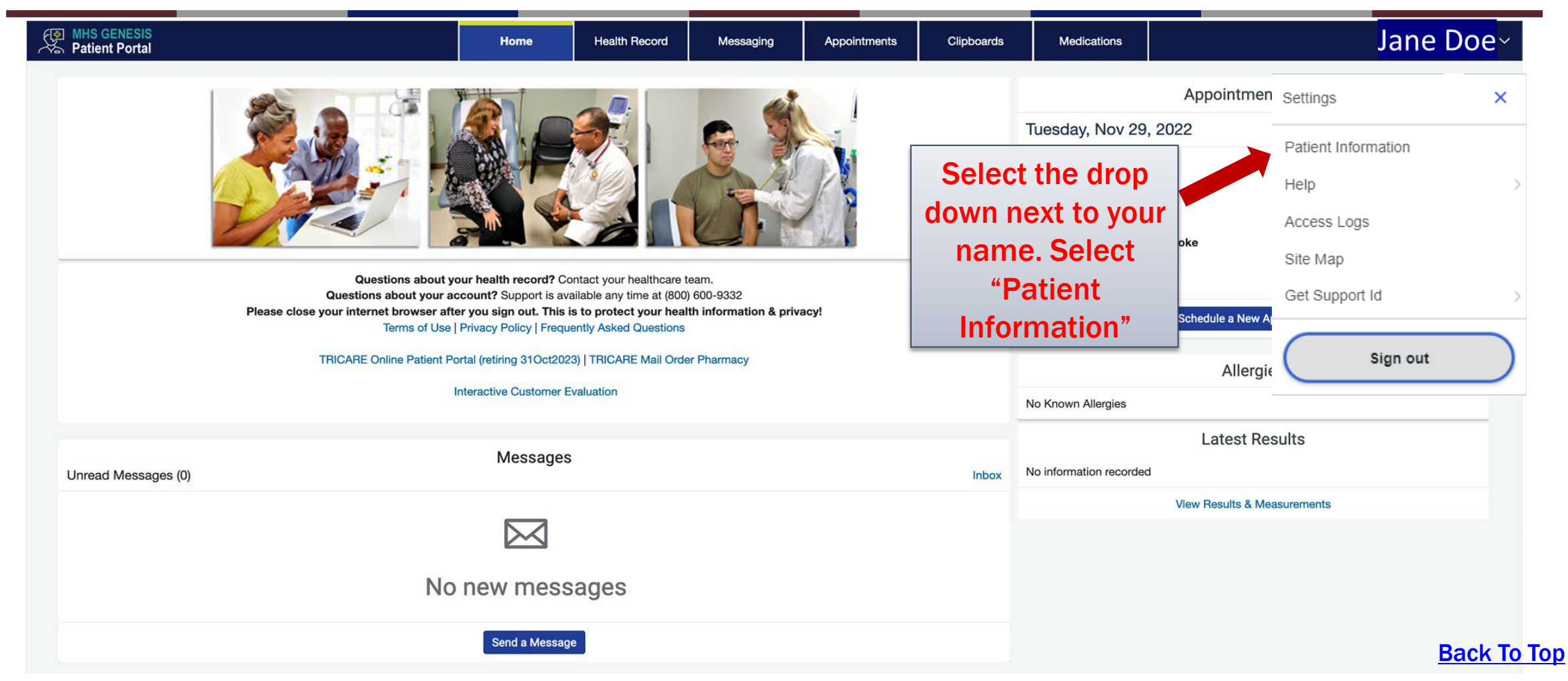

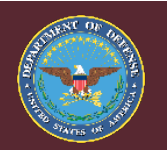

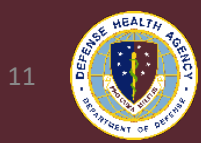

| Medical Contacts       |                |
|------------------------|----------------|
| Primary Care Physician | Business phone |
| SMART, DOCTOR, PA      | 4067314633     |
| , ,                    |                |

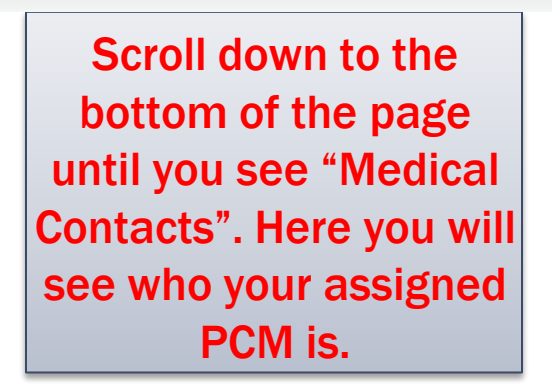

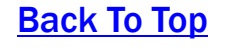

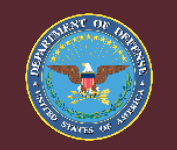

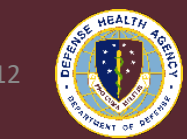

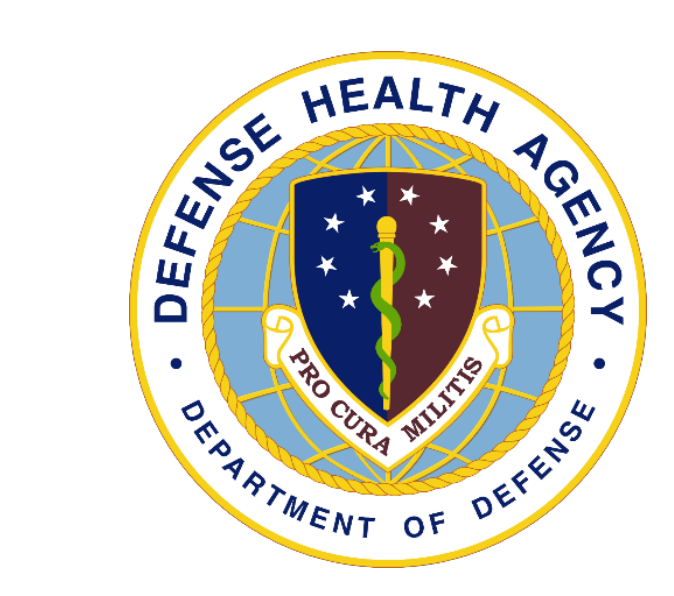

# MHS GENESIS Patient Portal : Messaging Your Provider

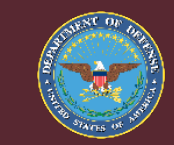

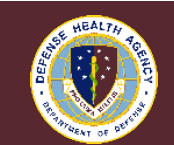

Back To Top

## MHS GENESIS Patient Portal Login-Read ATTENTION! Messaging

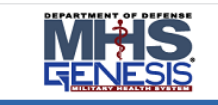

#### ATTENTION!

All Users

#### STOP !!! Read below BEFORE you log into DS Logon.

**READ THE FAQS.** The updated FAQs located in Need Support? below, contain information on the new DS Logon processes. You will need very specific items BEFORE you begin the process of remote proofing to create an account or reset a password.

IMPORTANT MESSAGE RE LOCK OUT PERIODS: If you receive a message you are locked out for 30-minutes due to too many attempts to enter your one-time PIN, or 30-days due to too many remote proofing attempts, you must wait as advised. If you have tried in excess of 4 times to proof your identity, you must wait 30-days. The DMDC Call Center cannot assist with unlocking your ability to remote proof as the lock occurs at the data vendor site. If you have a CAC, you can use that credential to log in. Or if you are a dependent of a sponsor with a CAC, the sponsor can help create your account within DS Logon. Please see FAQs below located in Need Support? for additional details.

**PROOFING YOUR IDENTITY:** The data vendor has no way to verify the following documents so please use an alternative document: Military ID card, Veteran/DAV card, PIV card, expired ID card and/or Foreign issued documents.

CLOSE YOUR BROWSER AND ALL OPEN TABS. After visiting DS Logon or one of our partner sites, CLOSE your browser window AND all open tabs to protect your information and privacy. If you choose not to close your browser and all open tabs, this can enable third parties access to your PRIVATE HEALTH and BENEFIT INFORMATION.

Dismiss

DS Logon

CAC

1. Access Link/ Internet: https://myaccess.dmdc.osd.mil/i dentitymanagement/app/login

2. Read ATTENTION! Messages PRIOR to logging in. <u>Failure</u> to follow Logon instructions could result in account lockout for 30days.

3. First time users will need to follow prompts to Register for a DS Login account. https://idco.dmdc.osd.mil/idco/

Back To Top

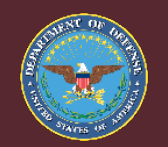

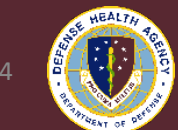

## MHS GENESIS Patient Portal Login-Select Login Type

|                | DS Logon         | CAC              |               |  |
|----------------|------------------|------------------|---------------|--|
|                | Username         |                  |               |  |
|                | Password         |                  |               |  |
|                |                  |                  |               |  |
|                | Forgot Username? | Forgot Password? |               |  |
|                | You car          | n also:          |               |  |
| Create Account | Activate Account | Manage Account   | Need Support? |  |
|                |                  |                  |               |  |
|                |                  |                  |               |  |

### 1. Select DS Logon

OR Users <u>with</u> a CAC may select to use it. There will be a one-time registration process if this is the first time using a CAC that is unique to the MHS Patient Portal. Please follow the prompts for this process.

**2**. After login in, select "Continue" on the authentication screen

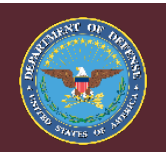

MHS GENESIS

Authentication
 Authentication complete

Continue

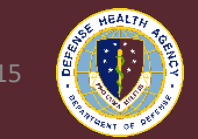

**Back To Top** 

## MHS GENESIS Patient Portal Login-Select Login Type

| Authentication<br>thentication complete                                                                                                    |                                                                                                    |                                                                                                    |                                                                                                    |
|----------------------------------------------------------------------------------------------------|----------------------------------------------------------------------------------------------------|----------------------------------------------------------------------------------------------------|----------------------------------------------------------------------------------------------------|
| Welcome                                                                                                    |                                                                                                    |                                                                                                    |                                                                                                    |
| You are accessing a U.S. Gove<br>authorized use only. By using<br>to the following conditions:                                                                                                    | rnment (USG) Informatior<br>his IS (which includes an                                                                                                    | n System (IS) that is<br>y device attached to                                                                                                    | provided for USG-<br>this IS), you consent                                                                                                    |
| <ul> <li>The USG routinely intercent<br/>not limited to, penetration<br/>misconduct (PM), law enformation<br/>At any time, the USG may</li> <li>Communications using, or<br/>interception, and search, at<br/>This IS includes security in<br/>interests—not for your pers</li> <li>Notwithstanding the above<br/>searching or monitoring of<br/>personal representation on<br/>Such communications and<br/>details.</li> </ul> | Its and monitors communic<br>esting, COMSEC monitorin<br>reement (LE), and counteri<br>inspect and seize data stor<br>data stored on, this IS are in<br>d may be disclosed or use<br>easures (e.g., authenticatic<br>onal benefit or privacy.<br>, using this IS does not con<br>the content of privileged co<br>services by attorneys, psy<br>work product are private a | ations on this IS for pu<br>ig, network operations<br>intelligence (CI) investi-<br>red on this IS.<br>not private, are subjec-<br>ed for any USG-author<br>on and access controls<br>institute consent to PM,<br>immunications, or wor<br>chotherapists, or clerg<br>ind confidential. See U | Irposes including, but<br>and defense, personnel<br>gations.<br>t to routine monitoring,<br>ized purpose.<br>b) to protect USG<br>LE or CI investigative<br>k product, related to<br>y, and their assistants.<br>ser Agreement for |
|                                                                                                    | •                                                                                                    |                                                                                                    |                                                                                                    |

- **1**. After login in, select "Continue" on the authentication screen.
- 2. Click "Accept Policy" to proceed.

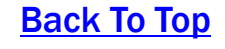

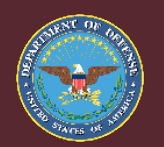

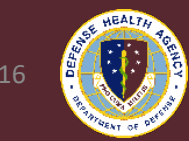

| Patient Portal      |                                                                                                    | Home                                                | Health Record                                   | Messaging              | Appointments                       | Clipboards                     | Medication                       | 5                                 |                                                         | Jane Doe <sup>,</sup> |
|---------------------|----------------------------------------------------------------------------------------------------|-----------------------------------------------------|-------------------------------------------------|------------------------|------------------------------------|--------------------------------|----------------------------------|-----------------------------------|---------------------------------------------------------|-----------------------|
| 1                   |                                                                                                    |                                                     |                                                 | <u>a</u>               |                                    |                                |                                  | Ap                                | opointments (1 of 1)                                    |                       |
|                     | Questions about your actions about your actions actions actions about your actions about your actions about your actions about your actions about your actions about your actions about your actions about your actions about your actions about your actions about your actions about your actions about your actions about your actions about your actions actions actions actions actions actions actions actions actions | bur health record? Cor<br>coount? Support is ava    | Intact your healthcare ailable any time at (800 | team.<br>) 600-9332    |                                    |                                | Once<br>MHS<br>Portal,<br>messa  | logge<br>Genes<br>you c<br>ge yoı | d into the<br>is Patient<br>an elect to<br>Ir provider. |                       |
|                     | Please close your internet browser after<br>Terms of Use                                                                                                    | er you sign out. This is<br>Privacy Policy   Freque | s to protect your hea<br>ently Asked Questions  | th information & priva | acy!                               |                                |                                  | Sch                               | edule a New Appointment                                 |                       |
|                     | TRICARE Online Patient Po                                                                                                    | ortal (retiring 31Oct2023                           | 3)   TRICARE Mail Ord                           | er Pharmacy            |                                    |                                |                                  |                                   | Allergies                                               |                       |
|                     |                                                                                                    | nteractive Customer Ev                              | valuation                                       |                        |                                    |                                | No Known Allergi                 | es                                |                                                         |                       |
| Unread Messages (0) |                                                                                                    | Messages                                            |                                                 |                        |                                    | Inbox                          | No information re-               | corded                            | Latest Results                                          |                       |
|                     |                                                                                                    | $\bowtie$                                           |                                                 |                        |                                    |                                |                                  | View                              | Results & Measurements                                  |                       |
|                     | No                                                                                                    | NEW MESS                                            | ages                                            | Y<br>"Me<br>"Sen       | ′ou can s<br>essaging'<br>d a Mess | elect th<br>' tab or<br>age" b | ne<br><sup>•</sup> the<br>utton. |                                   |                                                         | <u>Back To To</u>     |

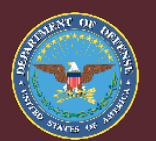

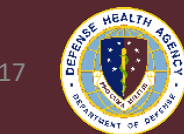

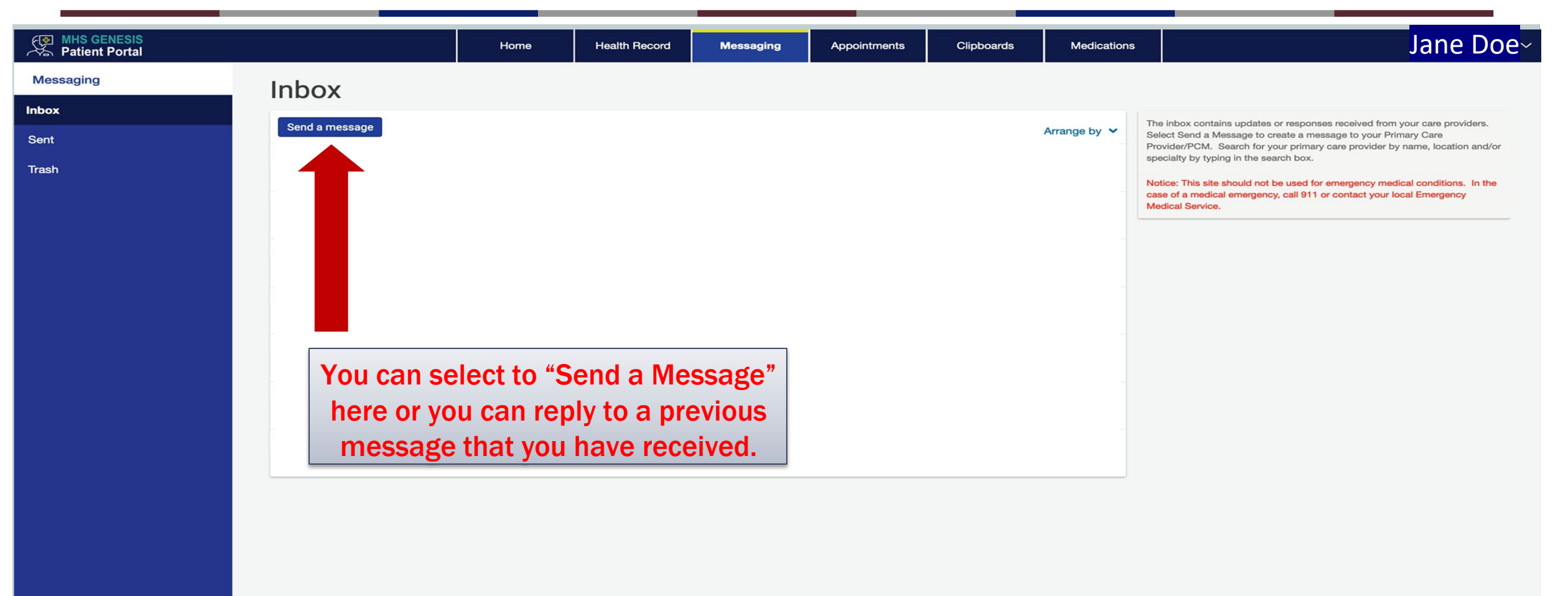

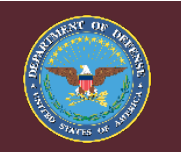

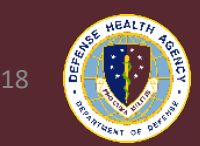

**Back To Top** 

| MHS GENESIS<br>Patient Portal                                   | Home | Health Record | Messaging    | Appointments  | Clipboards |
|-----------------------------------------------------------------|------|---------------|--------------|---------------|------------|
| < New Message                                                   |      |               |              |               |            |
| * Indicates a required field.                                   |      |               |              |               |            |
| Patient Name                                                    |      |               |              |               |            |
|                                                                 |      |               |              |               |            |
| Doe, Jane Emily                                                 |      |               |              |               |            |
| * То                                                            |      |               |              |               |            |
| malmstrom                                                       |      |               |              |               | -          |
| Malmstrom Exceptional Family Member Program EFMP                |      |               |              |               |            |
| Malmstrom Family Medicine - Adult Clinic_Hong, Christine, PA-C  |      |               |              |               |            |
| Malmstrom Family Medicine - Adult Clinic_Michael, Bentley, MD   |      |               |              |               |            |
| Malmstrom Family Medicine - Adult Clinic_Ordonez, Alberto, PA-C |      | Simply ty     | ne in "Malm  | strom" in th  | o "To"     |
| Malmstrom Family Medicine BHOP                                  |      |               |              |               |            |
| Malmstrom Flight Medicine Clinic_Lemme, Robert, MD              |      | field and     | than calac   | t vour provid | or to      |
| Malmstrom Health Promotion/Wellness Ctr HAWC                    |      | i i ciu anu   | a then selec | t your provid |            |
| Malmstrom Immunizations                                         |      | cond ther     | n a messad   |               |            |
| Malmstrom Nutritional Medicine Clinic                           |      | Send the      | n a messag   | e. Tou win re |            |
| Malmstrom Optometry Clinic                                      |      | a respons     | se from you  | r healthcare  | team       |
| Malmstrom PRAP Clinic_Ortiz, Alexander, PA                      |      | arcspons      | sc nom you   | incanneare    | team       |
| Malmstrom PRAP Clinic_Smith, Maren, PA-C                        |      | 14/           | ithin 3 husi | ness davs     |            |
| Malmstrom PRAP Clinic_Urbanowicz, Collin, PA                    |      |               |              | 1035 0035.    |            |
| Malmstrom Pediatrics Clinic_Brown, Jennifer, NP                 |      |               |              |               |            |
| Maimstrom Pediatrics Clinic_Howell, Christina, MD               |      |               |              |               |            |
| Malmstrom Public Health Audiogram/Hearing Test                  |      |               |              |               |            |
| Malmstrom Referral Management                                   |      |               |              |               |            |
| Malmstrom Warrior Medicine Clinic Lutte, Matthew, MD            |      |               |              |               |            |
| Malmstrom Women's Health Clinic                                 |      |               |              |               |            |
|                                                                 |      |               |              |               |            |

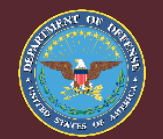

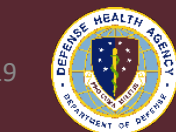

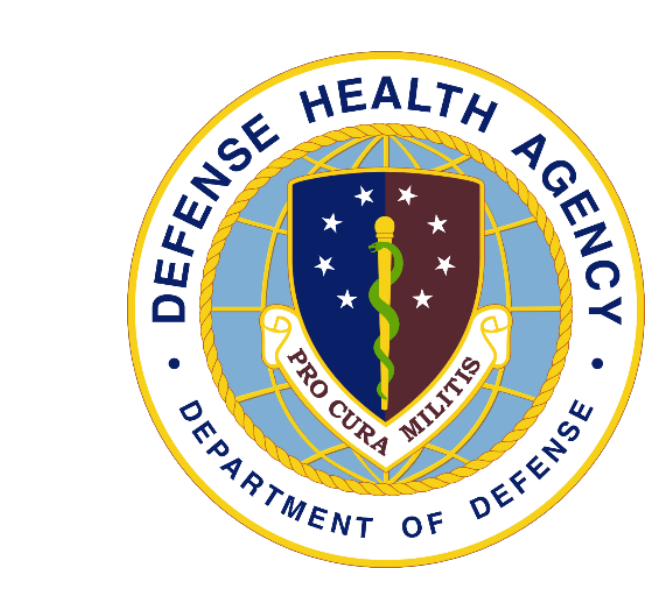

# MHS GENESIS Patient Portal : Scheduling an Appointment with Your PCM

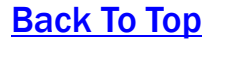

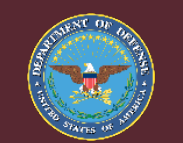

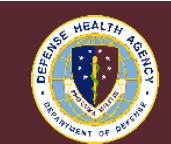

## MHS GENESIS Patient Portal Login-Navigating to Appointment Scheduler

**1**. Ensure you are logged in under user the appointment is being booked to.

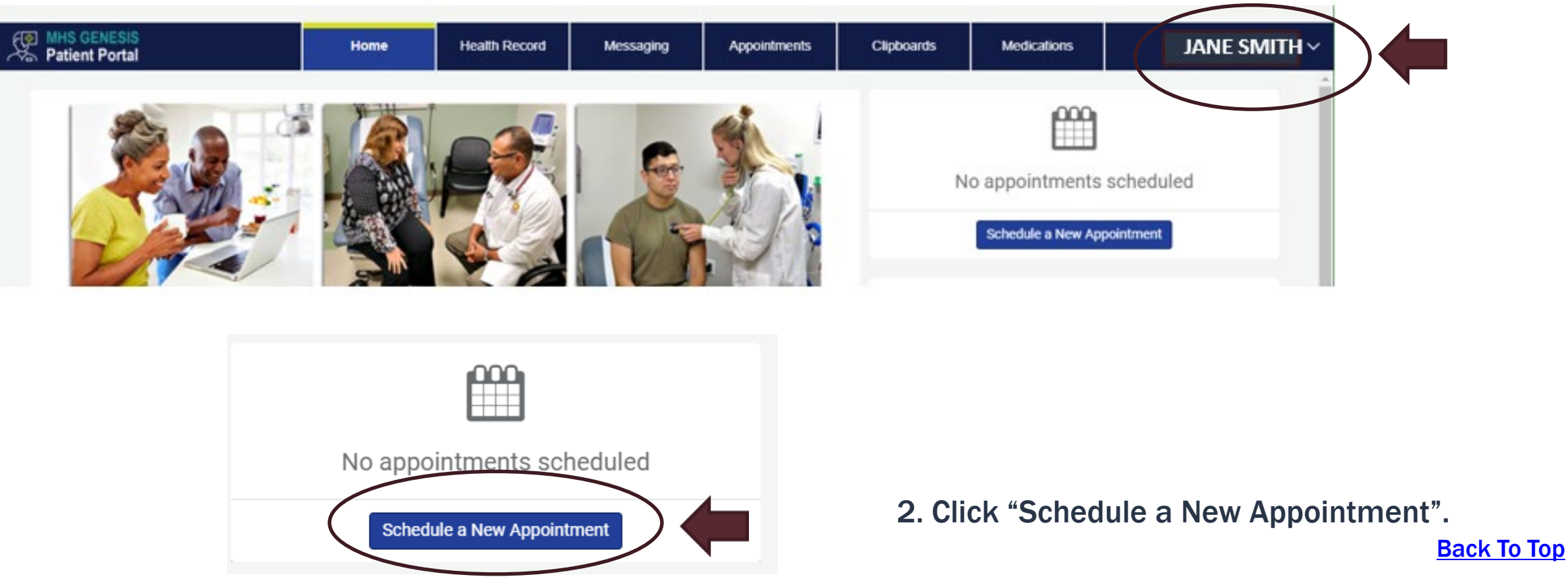

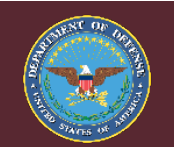

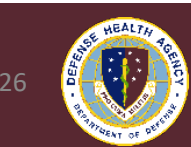

## MHS GENESIS Patient Portal-Verify Your Primary Care Physician (PCM)

**1**. Ensure you are logged in under user the appointment is being booked to.

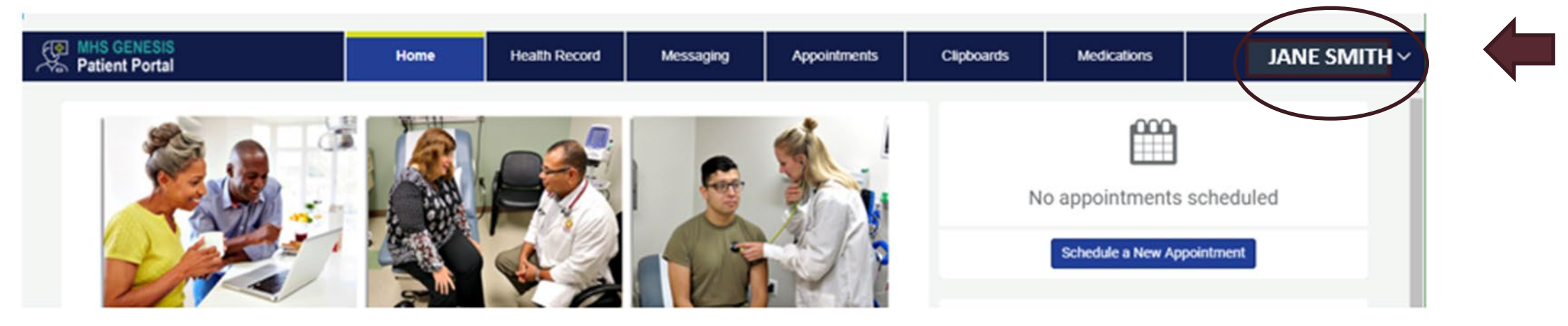

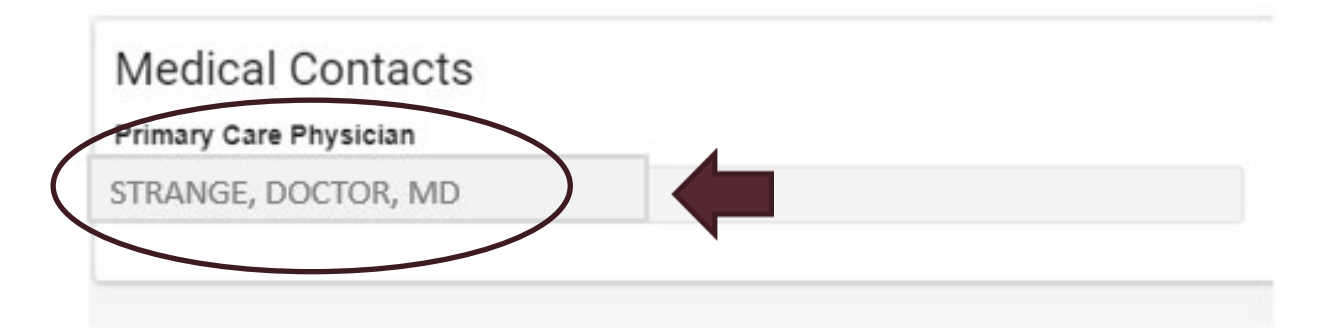

2. Click the patient's name  $\rightarrow$  "Select Patient Information".

Scroll down the page to "Medical Contacts". Record/write down the name of the "Primary Care Physician". This name is <u>REQUIRED</u> to book an appointment in a later step. <u>Back To Top</u>

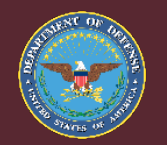

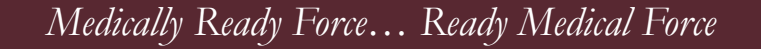

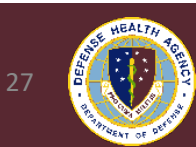

## MHS GENESIS Patient Portal Booking-Selecting Your Provider (PCM)

| Schedule Appoint             | ment            |                   |           |   |
|------------------------------|-----------------|-------------------|-----------|---|
| Who is this appointment for? |                 |                   |           |   |
| Please select                |                 |                   |           | ~ |
|                              | How would you I | ike to begin your | r search? |   |
| Choose a Provider            |                 |                   |           |   |
|                              |                 |                   |           | ~ |

If you don't see an appointment that meets your needs, choose **Request Appointment (Other) Online** or call your provider's office.

Notice: This site should not be used for emergency medical conditions. In the case of a medical emergency, call 911 or contact your local Emergency Medical Service.

Appointment Scheduling using the MHS GENESIS Patient Portal is available. Please contact your clinic with any questions.

**1**. "Who is this appointment for" field: Select the dropdown for the correct patient.

**2. "Choose a Provider" field:** Select your provider from the drop down selections.

If you do not see your provider listed, please contact your clinic. Currently, some providers are bookable ONLY via your local MTF appointment line number.

#### OR

Select "Visit Reason", select the drop down box and select the clinic you wish to be seen at. Please see below for who can book into each clinic.

- Family Medicine Dependents & Retirees
- Flight Medicine AD Flyers, Missileers, and TRF Members \*\*<u>NOT AVAILABLE FOR ONLINE</u> <u>BOOKING, CALL APPT LINE (406-731-4633)</u>
- Military Medicine (WOMC) AD <u>NOT</u> on FLY, PRP, or AUoF
- PRAP PRP & AUoF
- Pediatrics Dependents under 18

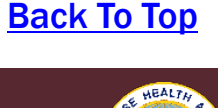

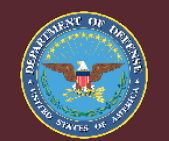

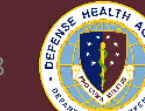

## **MHS GENESIS** Patient Portal Booking-Selecting a Time

| Patient Portal                   | Home | Health Record | Messaging | Appointments | Clipt  |
|----------------------------------|------|---------------|-----------|--------------|--------|
| Select a Time                    |      |               |           |              |        |
| Start Date                       |      |               |           | Apply        |        |
| Enter date in MM/DD/YYYY format. |      | -             |           | Арру         |        |
| Advanced filters                 |      |               |           |              |        |
|                                  |      |               |           |              |        |
| Friday, Feb 17, 2023             |      |               |           |              |        |
| 08:20 a.m. CST                   |      |               |           |              | Select |
| 11:00 a.m. CST                   |      |               |           | [            | Select |
| 01:20 p.m. CST                   |      |               |           |              | Select |
| 03:10 p.m. CST                   |      |               |           |              | Select |
| Wednesday, Feb 22, 2023          | 1    |               |           |              |        |
| 10:40 a.m. CST                   |      |               |           |              | Select |
| 02:20 p.m. CST                   |      |               |           |              | Select |

### **1.** "Start Date" field:

Enter your requested date  $\rightarrow$  Click "Apply". The advanced filters tab will also allow patients to view appointments on selected days of the week.

### OR

Scroll down and select from the options listed and click "Select".

\*\*If you selected "Telephone Visit" while scheduling your appointment, your healthcare provider will call you at the time you selected. You do not need to come into the Medical Group.

### Back To Top

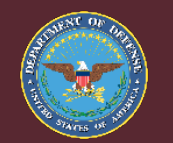

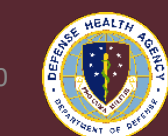

## **MHS GENESIS** Patient Portal Booking: Review and Schedule Appointment

| Review and Sch                                                                                                    | nedule Ap                        | pointmer              | nt                    |       |   |                                             |                                                                                |                   |
|----------------------------------------------------------------------------------------------------|----------------------------------|-----------------------|-----------------------|-------|---|---------------------------------------------|--------------------------------------------------------------------------------|-------------------|
| * Indicates a required field.<br>Describe any specific requests or special<br>Step 1.                                                                                                    | l needs you want us              | to consider in prepar | ation for your visit. |       |   | Appointm<br>Pedia<br>Friday, F<br>08:20 a.r | nent Selections<br>atric In Person V<br>Feb 17, 2023<br>m. CST<br>Patlent Name | isit              |
| <ul> <li>If follow-up is needed regarding this application of the second second se</li></ul> | ppointment, how sho<br>I message | uld we contact you?   | St                    | ep 2. | h | Air Forc                                    | e Medicine Goodfellow F                                                        | Pediatrics Clinic |
| Example: (555) 555-5555                                                                                                    | Ston 1                           |                       |                       |       |   |                                             |                                                                                |                   |

- Please provide your PCM team with any important information as requested. If none, type N/A.
- 2. Provide the best method for the PCM to contact patient.
- 3. Review the "Appointment Selections" tab on the right-hand side to CONFIRM the correct patient/time/PCM are booked.
- 4. Click "Schedule Appointment".
- 5. You will see the details of your appointment displayed and you are now booked! <u>Back To Top</u>

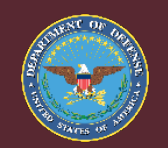

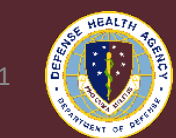

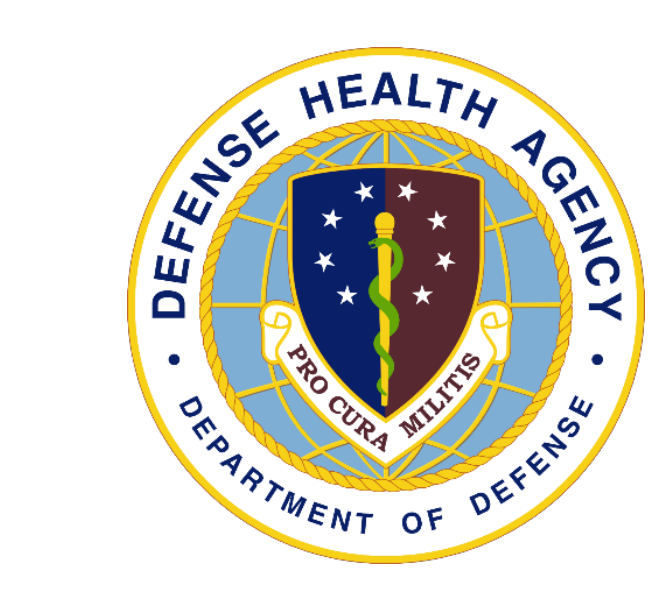

# MHS GENESIS Patient Portal : Viewing Your Lab Results and Healthcare Records

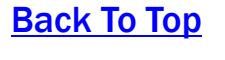

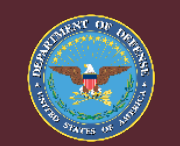

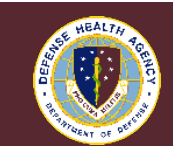

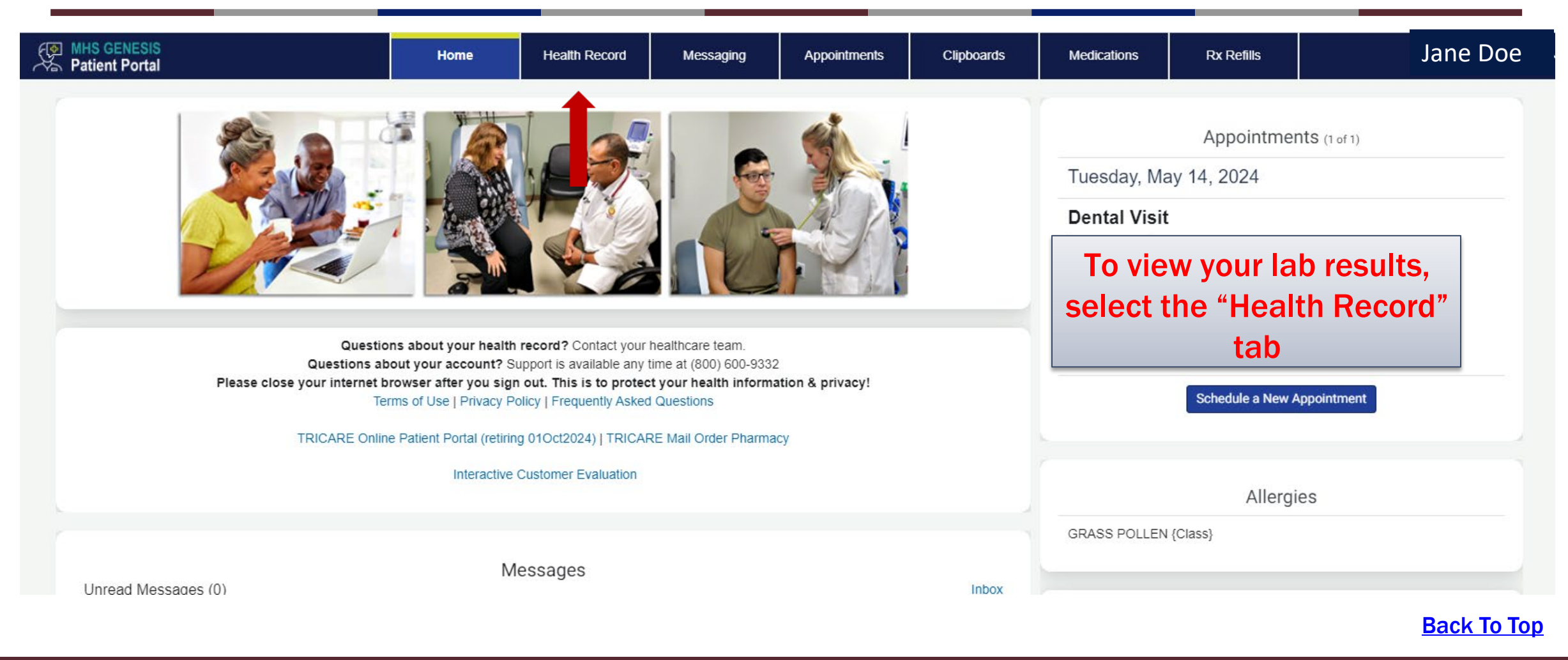

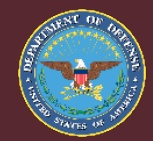

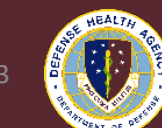

| Form         MHS GENESIS           ✓         Patient Portal | Home                   | Health Record           | Messaging              | Appointments             | Clipboards                | Medications         | R     | x Refills          |
|-------------------------------------------------------------|------------------------|-------------------------|------------------------|--------------------------|---------------------------|---------------------|-------|--------------------|
| Health Record                                               |                        | <b></b>                 |                        |                          |                           |                     |       |                    |
| Medications Vital Sig                                       | ins and Labo           | oratory Result          | S                      |                          |                           |                     |       |                    |
| Immunizations                                               | health record for      |                         |                        |                          |                           |                     |       | The inf            |
| Current Allergies                                           | e Doe                  |                         |                        |                          |                           |                     | •     | believe<br>office. |
| Health Issues Vital Signs                                   | Laboratory Results     |                         |                        |                          |                           |                     |       | see ad             |
| COVID-19 Results                                            | sts performed on bars, | urine, or other specime | ns that are used to ge | t information about a pa | atient's health or to dia | gnose health condi  | ions. |                    |
| Results and Measurements                                    | 3                      |                         | Submit                 |                          |                           |                     |       |                    |
| Clinical Notes & Documents                                  | Y) MIN                 |                         |                        |                          |                           |                     |       |                    |
| Procedures Name and C                                       | ategory                |                         |                        | To view yo               | ur lab resi               | ults, <sup>te</sup> |       |                    |
| Visit Summaries eGFR CKD I                                  | PI                     |                         | s                      | elect the "              | Health Re                 | cord" 0 29,         | 2024  |                    |
| Clinical Reports                                            |                        |                         |                        | tab and                  | then sele                 | ct PT               |       |                    |
| Health Library                                              |                        |                         |                        | "Res                     | ults and                  | b 29,               | 2024  |                    |
| Patient Education                                           |                        |                         |                        | <b>Neasurem</b>          | ents" and                 | then pr             | n ゝ   |                    |
| Globulin                                                    |                        |                         |                        | Select the               | e "Laborat                | <b>ory</b> b 29,    | 2024  |                    |
| Laboratory                                                  |                        |                         |                        | Resu                     | ılts" tab.                | :11 pi<br>DT        | n >   |                    |

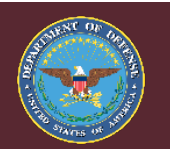

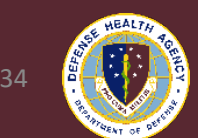

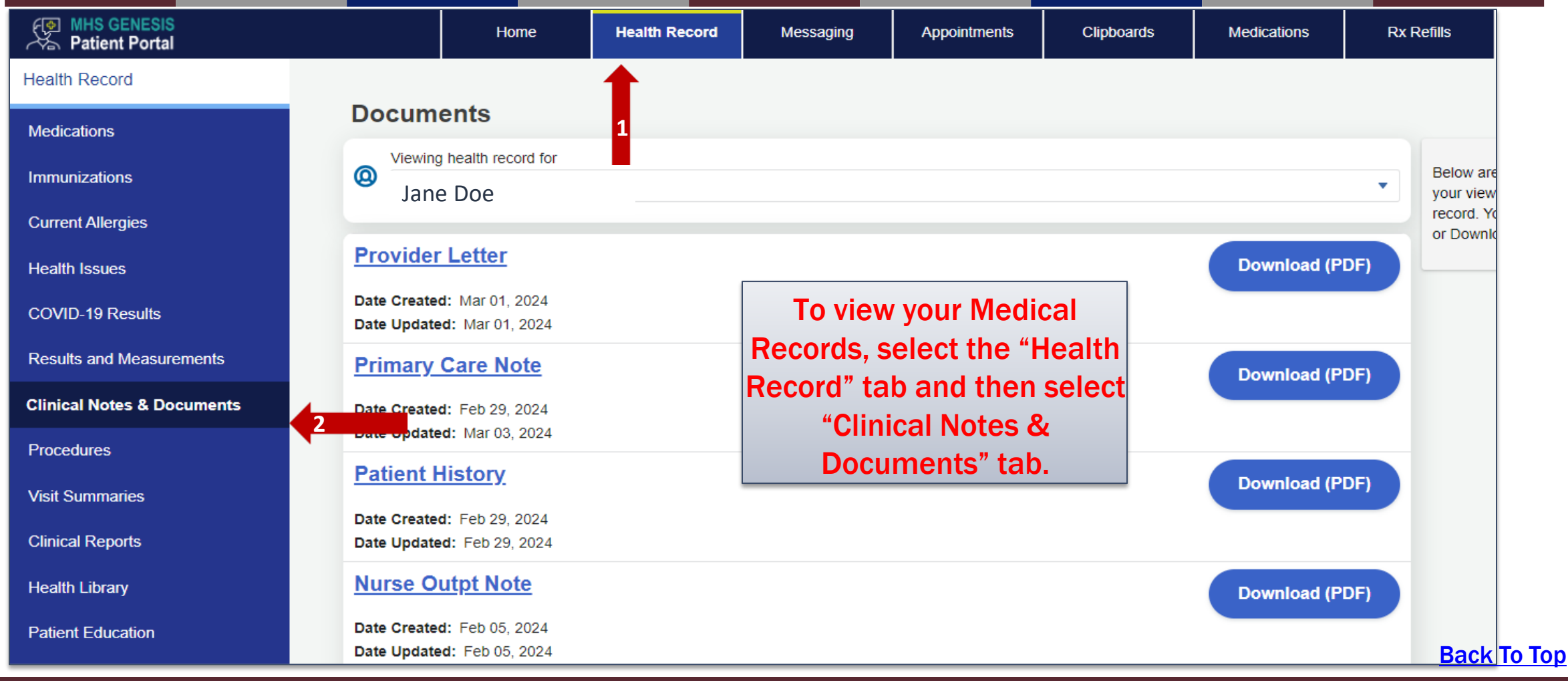

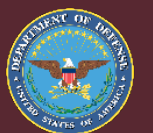

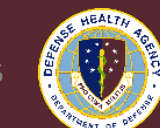

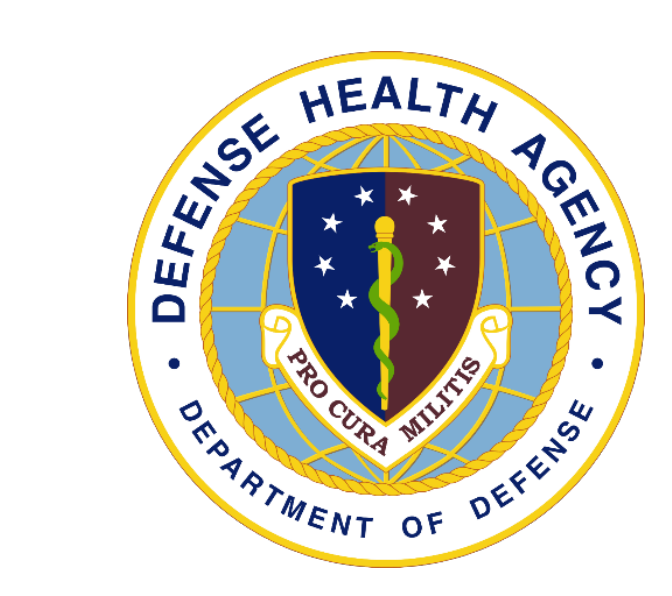

# MHS GENESIS Patient Portal : Refill Requests For Medication

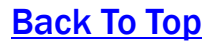

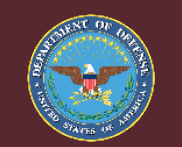

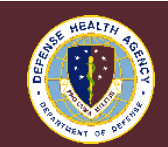

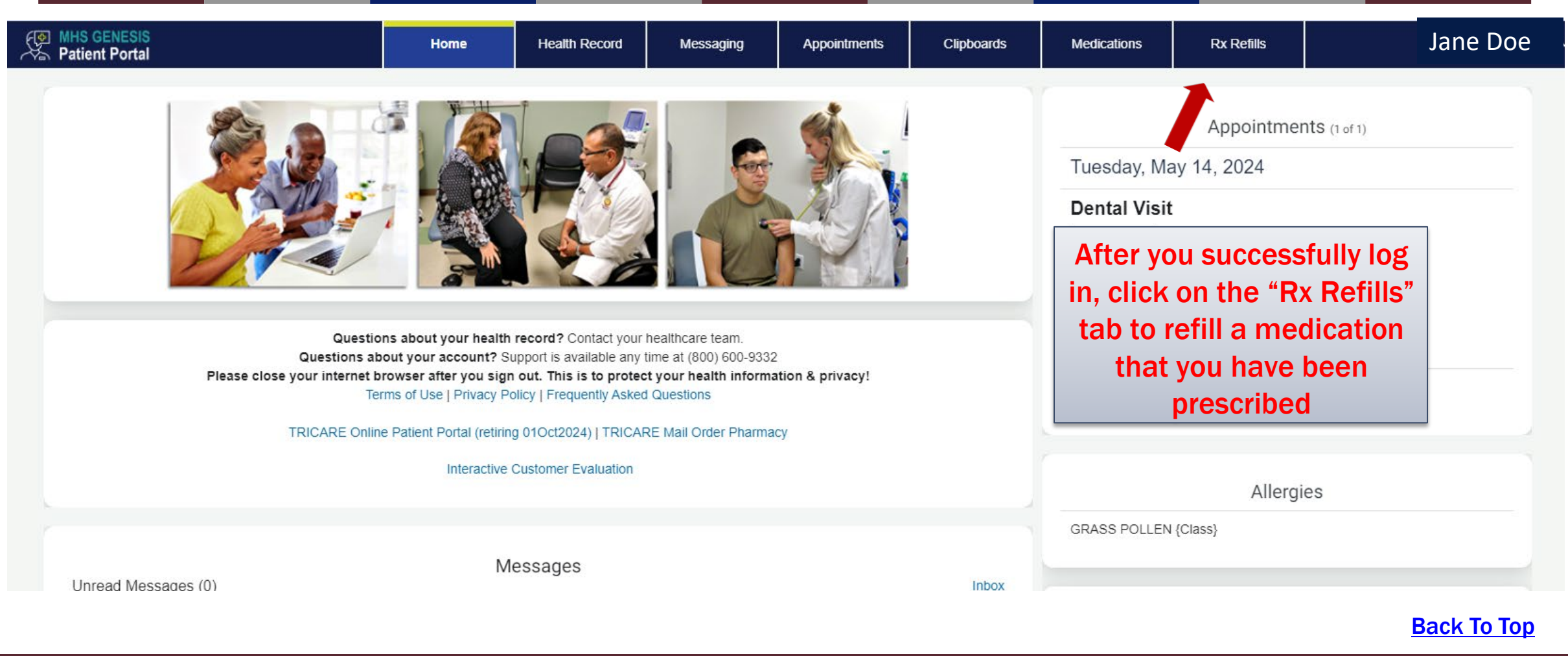

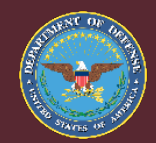

Medically Ready Force... Ready Medical Force

7 HEALTH TO

| MHS GENESIS<br>Patient Portal         Home         Health Record         Messaging         Appointments         Clipboards         Medications         Rx Refills |                               |      |               |           |              |            |             |            |  |
|----------------------------------------------------------------------------------------------------|-------------------------------|------|---------------|-----------|--------------|------------|-------------|------------|--|
|                                                                                                    | MHS GENESIS<br>Patient Portal | Home | Health Record | Messaging | Appointments | Clipboards | Medications | Rx Refills |  |

### **Refill Medications**

This page is exclusively for prescription medication refills. Note that prescription data below may vary slightly from provider orders listed on the medications tab, and directions on the pharmacy label sł followed when taking medications. If a prescription is not listed, it may be unavailable, and your provider may need to renew your prescription OR the pharmacy may need to process the initial fill.

(i) To request a renewal of your prescription, please visit the Medications page.

Viewing medications for Jane Doe

olopatadine 0.1% eye drops [5mL] RX# 108250101130

> Status Refillable

Refills Remaining 2 Last Refill Date November 9, 2023 Dispense Quantity 5 mL medication, check the box next to the medication you wish to refill and select "Next"

If you have refills

remaining on a

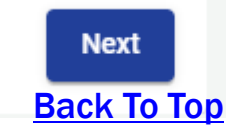

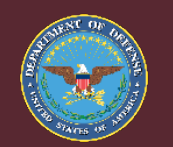

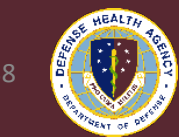

| MHS GENESIS<br>Patient Portal                                                                                                    | Home   | Health Record | Messaging    | Appointments | Clipboards | Medications | Rx Refills | Jane Doe  | ~    |
|----------------------------------------------------------------------------------------------------|--------|---------------|--------------|--------------|------------|-------------|------------|-----------|------|
| Confirm Pharmacy                                                                                                    |        |               |              |              |            |             |            |           | 1    |
| Medications Requested                                                                                                    |        |               |              | _            |            |             |            |           |      |
| 1. olopatadine 0.1% eye drops [5mL]                                                                                                    | Confir | m the Pł      | narmacy      |              |            |             |            |           |      |
| Last Pick Up Location                                                                                                    | you    | wish to f     | fill the     |              |            |             |            | Details 🔻 | •    |
| Ready By<br>Tuesday April 23, 2024 at 12:00 PM                                                                                                    | pres   | "Submi        | select<br>t" |              |            |             |            |           |      |
| <ul> <li>Pharmacy Address</li> <li>Malstrom AFB - Clinic Pharmacy</li> <li>7300 North Perimeter Road</li> <li>Malmstrom AFB, MT 59402 UNITED STATE:</li> </ul> | S      |               |              |              |            |             |            |           |      |
| ind alternative pharmacy                                                                                                    |        |               |              |              |            |             |            |           |      |
|                                                                                                    |        |               |              |              |            |             |            |           |      |
|                                                                                                    |        |               |              |              |            |             |            |           |      |
|                                                                                                    |        |               |              |              |            |             |            |           |      |
| Cancel                                                                                                    |        |               |              |              |            |             |            | Submit    | Back |
|                                                                                                    |        |               |              |              |            |             |            |           | 6    |

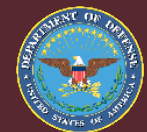

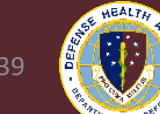

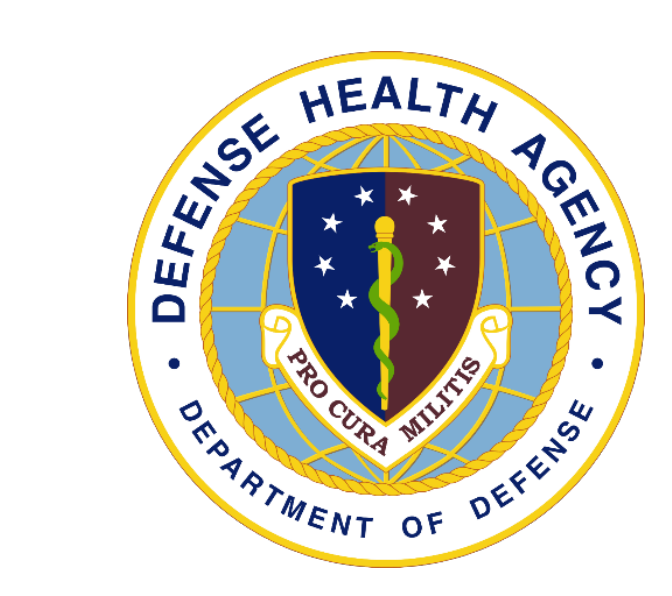

# MHS GENESIS Patient Portal : Viewing and Renewing Medications

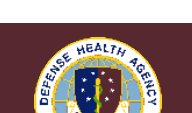

**Back To Top** 

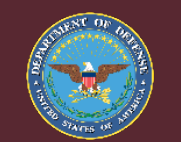

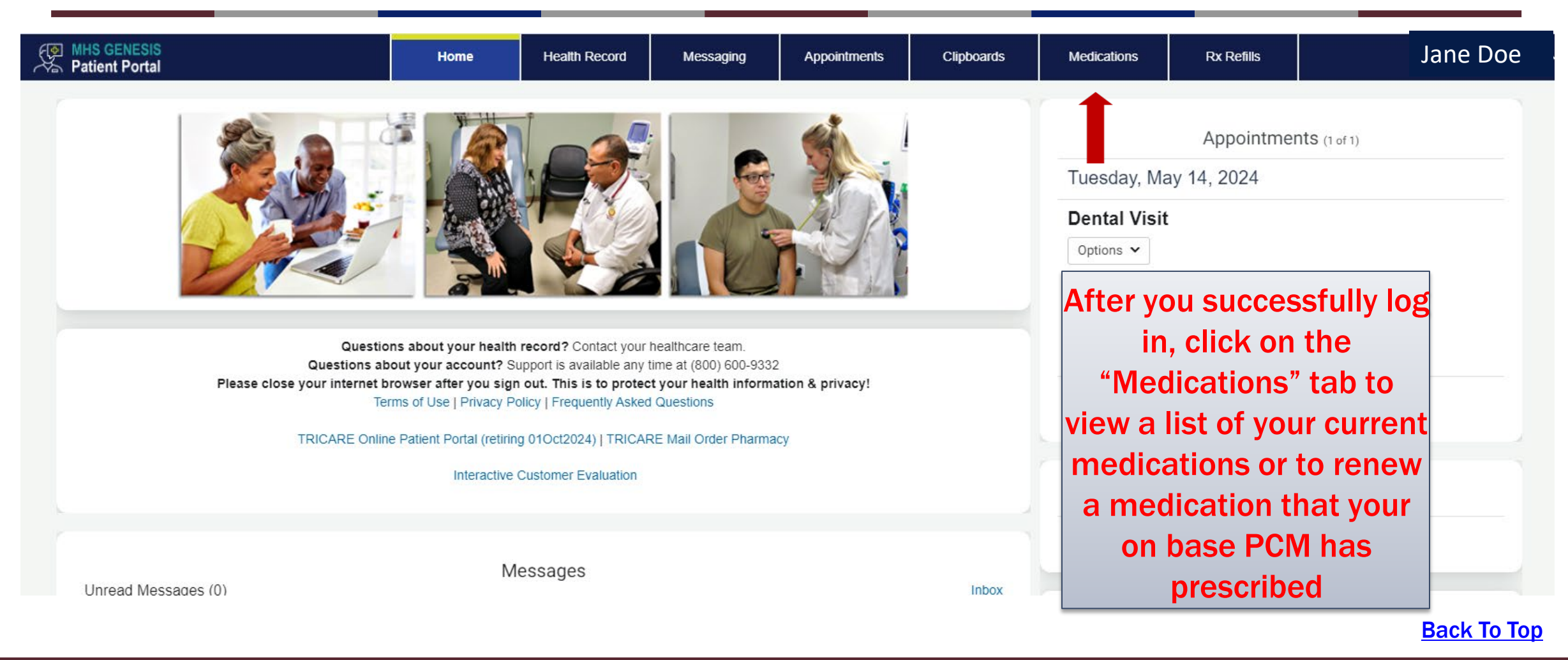

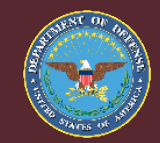

Medically Ready Force... Ready Medical Force

HEALTH TO THE HEALTH TO THE

41

| For MHS GENESIS<br>Patient Portal                                                                                                    | Home                                                                                                    | Health Record                                                                                                    | Messaging                                                                                                    | Appointments                                                                                                    | Clipboards                                                                                      | Medications                                                                                                    | Rx Refills                                                                                                    | Jane Do                                                                   |
|----------------------------------------------------------------------------------------------------|----------------------------------------------------------------------------------------------------|----------------------------------------------------------------------------------------------------|----------------------------------------------------------------------------------------------------|----------------------------------------------------------------------------------------------------|-------------------------------------------------------------------------------------------------|----------------------------------------------------------------------------------------------------|----------------------------------------------------------------------------------------------------|---------------------------------------------------------------------------|
| Medications                                                                                                    |                                                                                                    |                                                                                                    |                                                                                                    |                                                                                                    |                                                                                                 |                                                                                                    |                                                                                                    |                                                                           |
| View and Renew Medications                                                                                                    | ns                                                                                                    |                                                                                                    |                                                                                                    |                                                                                                    |                                                                                                 |                                                                                                    |                                                                                                    | Prin                                                                      |
| Below is a list of cu<br>notify your provider<br>Click the Renew bu<br>Notice: This site sh<br>TRICARE Mail Ord<br>I Your pharma<br>Viewing h<br>Jane | rrent, active, and home<br>or healthcare team.<br>atton to send a messag<br>ould not be used for er<br>er Pharmacy<br>acy may make chang<br>health record for<br>Doe | e medications that are listed<br>e to your provider for medic<br>nergency medical condition<br>ges, so be sure to ask y | d under the providers view<br>cations that do not have re<br>ns or medication needs. In<br>your pharmacist for ex | r in the electronic medical re<br>efills or are expired. Note: To<br>the case of a medical eme<br>act medication instruction | ecord. This may vary slight<br>o REFILL a medication you<br>rgency, call 911 or contact<br>ons. | ty from pharmacy informat<br>u may use the Rx Refills pa<br>your local Emergency Me<br>From<br>"Pri<br>medic<br>a | tion found in Rx Refills tab.<br>age or call the number on t<br>dical Service.<br>this page<br>int" a list of<br>cations or<br>a medicat | If you believe any data is incorrect, please<br>the medication container. |

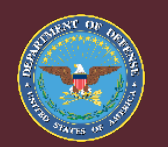

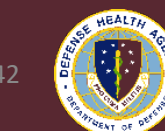

| Patient Portal             |                                                                                                    | Home                       | Health Record               | Messaging                  | Appointments               | Clipboards                  | Medications                | Rx Refills     |  |  |  |
|----------------------------|----------------------------------------------------------------------------------------------------|----------------------------|-----------------------------|----------------------------|----------------------------|-----------------------------|----------------------------|----------------|--|--|--|
| Medications                | Description                                                                                                    | ion Donous                 |                             |                            |                            |                             |                            |                |  |  |  |
| View and Renew Medications | Prescript                                                                                                    | lion Renewal               |                             |                            |                            |                             |                            |                |  |  |  |
|                            | This form is used to RENEW (no refills remaining) medications. Please select the medication(s) you need to RENEW and select your provider to send the renewal request to. Your provider will need to s medications that have no refills remaining. Our goal is to complete your request within 3 business days. |                            |                             |                            |                            |                             |                            |                |  |  |  |
|                            | Note: To REFILL                                                                                                    | . a medication you will ne | ed to call the number on th | e medication container. Th | is action may be taken whe | en you are within a few da  | ys of the supply remaining | (1 week).      |  |  |  |
|                            | Notice: This site                                                                                                    | should not be used for e   | mergency medical conditio   | ns or medication needs. In | the case of a medical eme  | rgency, call 911 or contact | t your local Emergency Me  | dical Service. |  |  |  |
|                            |                                                                                                    |                            |                             |                            |                            |                             |                            |                |  |  |  |
|                            | Viewing     Jane                                                                                                    | g health record for        |                             |                            |                            |                             |                            |                |  |  |  |
|                            |                                                                                                    |                            |                             |                            | A                          | fter vou se                 | elect "Ren                 | ew". vou wil   |  |  |  |
|                            |                                                                                                    |                            |                             |                            |                            | pror                        | nnted to s                 | elect the      |  |  |  |
|                            | * Indicates                                                                                                    | a required field.          |                             |                            |                            | medicati                    | on(s) you y                | wish to renev  |  |  |  |
|                            | Who do yo                                                                                                    | ou want to send the        | renewal request to? *       |                            |                            | Veruuil                     |                            |                |  |  |  |
|                            | Select a recip                                                                                                    | pient                      |                             |                            |                            | TOU WI                      | i also nee                 | d to select a  |  |  |  |
|                            |                                                                                                    |                            |                             |                            |                            | provider t                  | o send the                 | e request to   |  |  |  |
|                            | Which                                                                                                    | prescription               | (s) would you               | like to renew              | ? <b>ty</b>                | ping in "N                  | /lalmstron                 | n" and selec   |  |  |  |
|                            |                                                                                                    |                            | _                           |                            |                            |                             | -                          |                |  |  |  |
|                            | olopatadin                                                                                                    | ne 0.1% ophthalmic s       | solution 🗌                  |                            |                            | to ap                       | opropriate                 | provider.      |  |  |  |

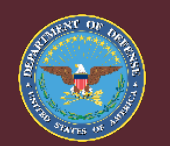

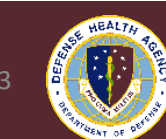

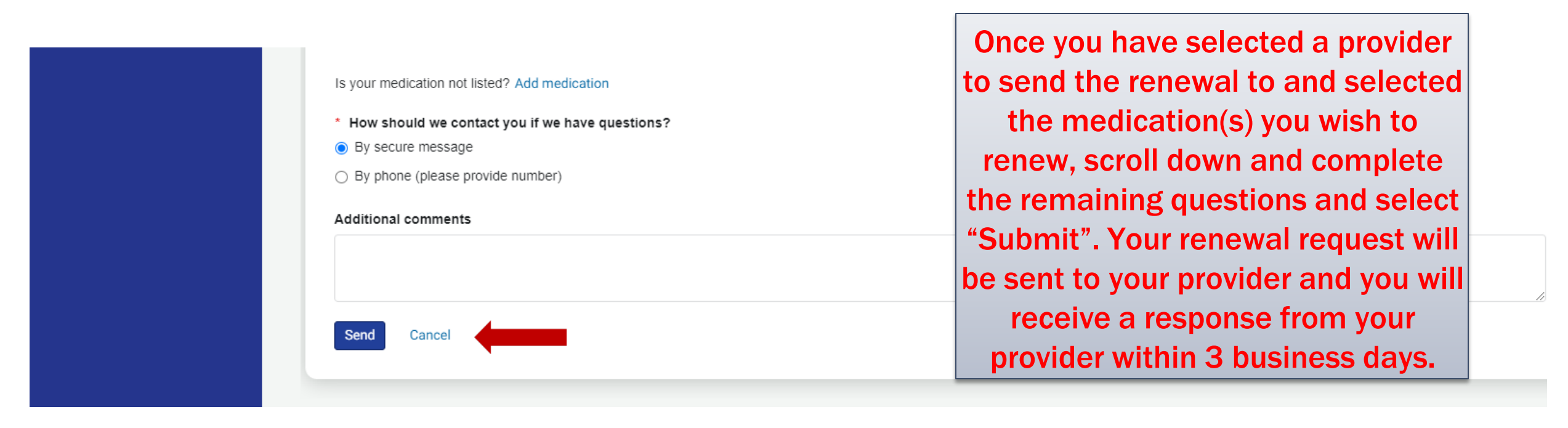

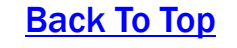

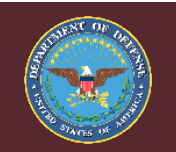

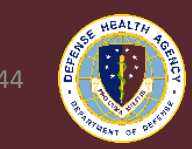